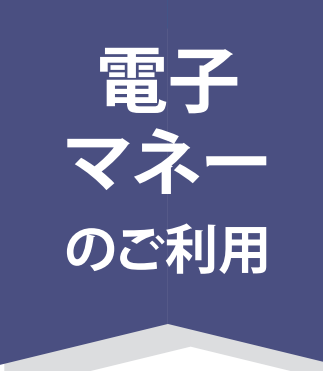

## キャンパスペイの利用時にも必要!! Pokepay システム認証が 必要です。

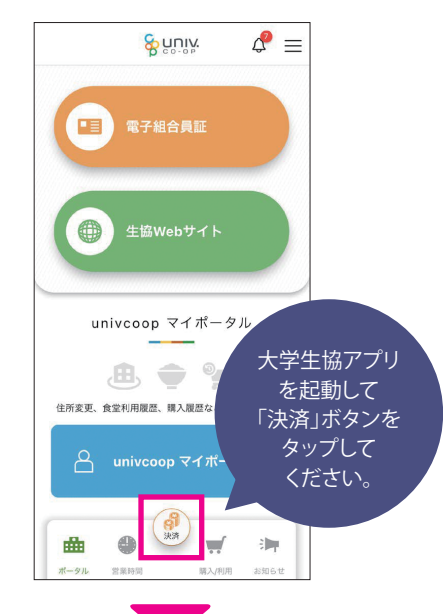

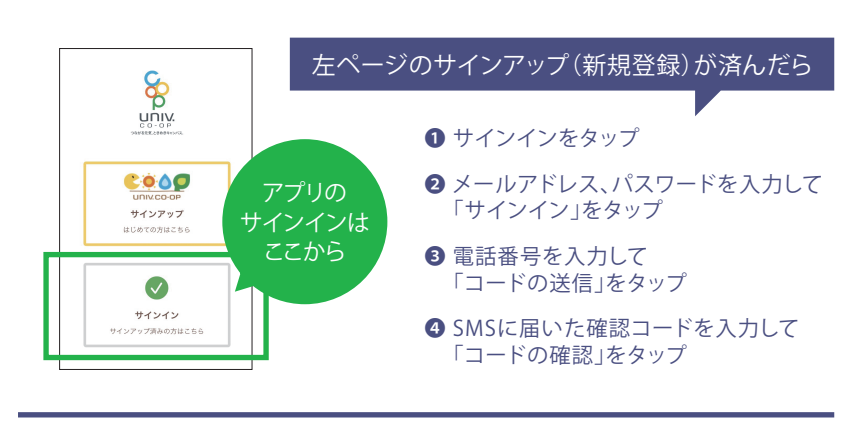

※画面はすべてiPhoneのものですが、Androidでも同様の手順です。

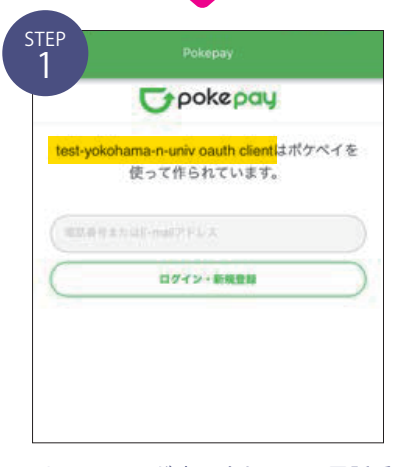

Pokepay画面が表示されるので電話番 号またはメールアドレスを入力して「ロ グイン・新規登録」をタップしてください。 は大学生協により表示が異なります。

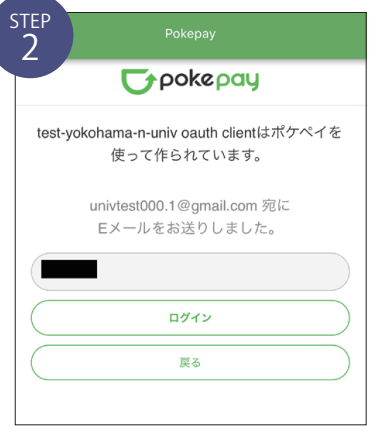

SMSまたはEメールで届いた認証 コードを入力して「ログイン」をタップ してください。

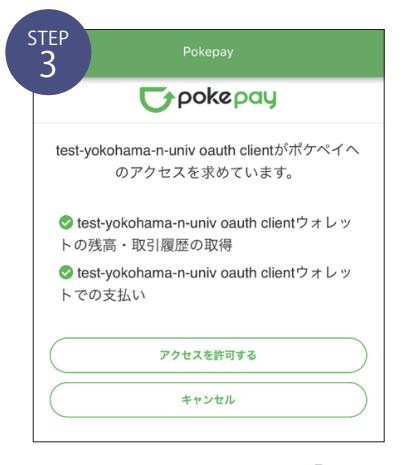

アクセス許可を求められたら「アクセ スを許可する」をタップしてください。

## キャンパスペイとスマホアプリを連動させます!

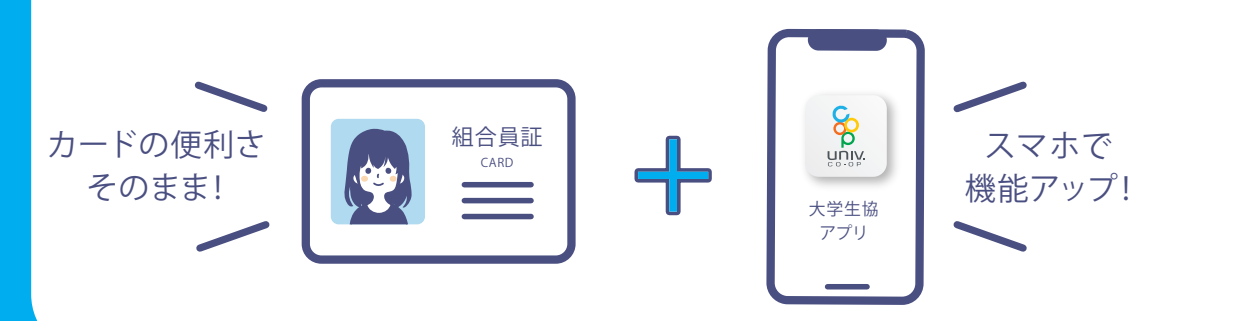